1. Dodawanie telefonu z aplikacją mobilną do dziennika elektronicznego.

## Uruchamiamy stronę **portal.resman.pl**, następnie wybieramy **Dziennik Elektroniczny** lub **"+"**

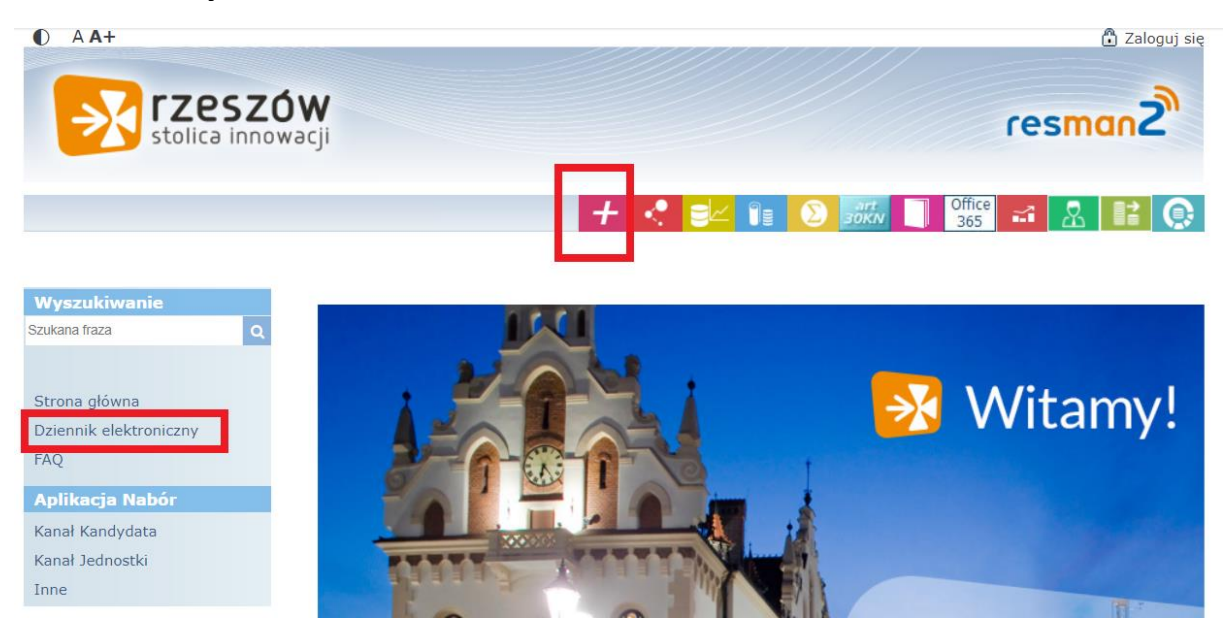

Logujemy się na swoje konto edziennika.

Po zalogowaniu wybieramy Nowość Uczeń.

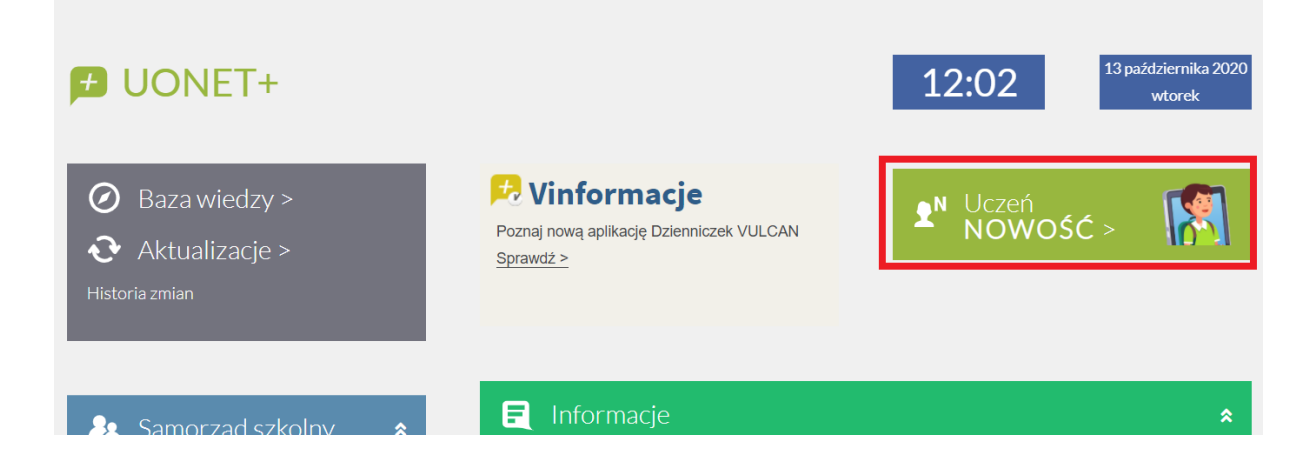

## Następnie z lewego menu wybieramy Dostęp mobilny.

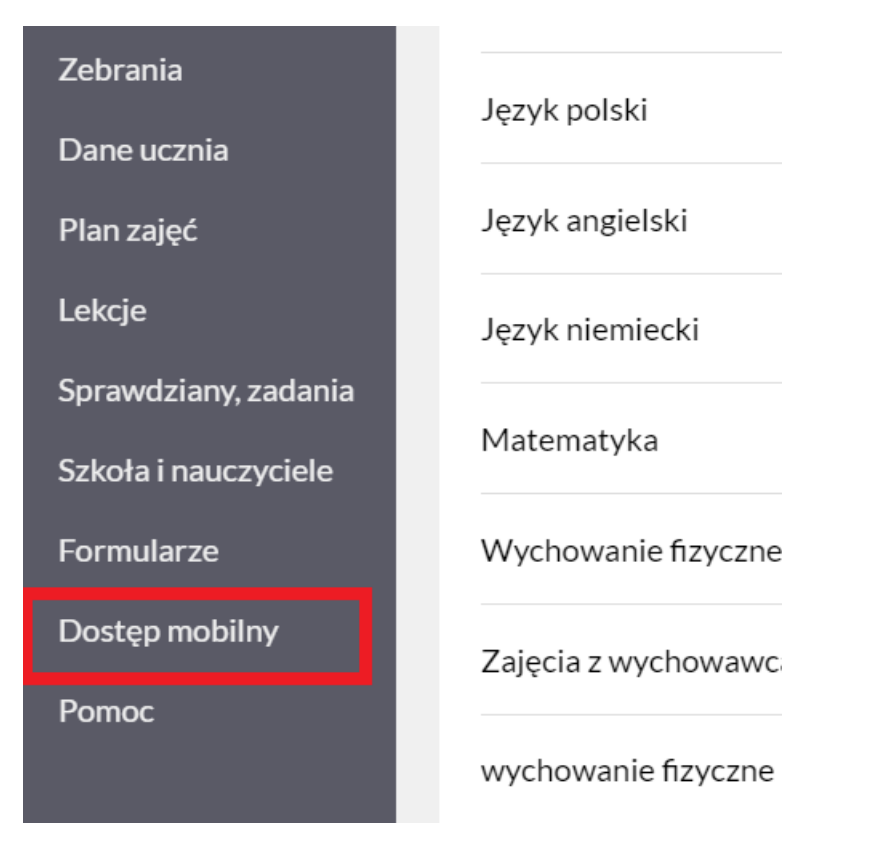

W zakładce Urządzenia mobilne, w opcji Rejestracja nowego urządzenia, wybieramy Wygeneruj kod dostępu.

| 🔁 Witryna ucznia/rodzica |                                                                                      |                                                                           |
|--------------------------|--------------------------------------------------------------------------------------|---------------------------------------------------------------------------|
| Oceny                    | URZĄDZENIA MOBILNE                                                                   | INSTRUKCJA                                                                |
| Frekwencja               |                                                                                      |                                                                           |
| Egzaminy zewnętrzne      | Rejestracia nowe                                                                     | go urządzenia                                                             |
| Uwagi i osiągnięcia      | Kliknij poniższy guzik, aby zarejestrować nowe urządzenie mobilne za pomocą kodu QR. |                                                                           |
| Uczeń na tle klasy       | WYGENERUJ KOD DOSTĘPU                                                                |                                                                           |
| Zebrania                 | Zarejestrowane urządzenia                                                            |                                                                           |
| Dane ucznia              | Poniżej znajdziesz listę wszyst<br>urządzenia, możesz je wyrejes                     | -<br>kich urządzeń mobilnych przypisanych do Twojego konta w s<br>trować. |

W aplikacji na telefonie **Dzienniczek Vulcan**, wybieramy **Dodaj konto – za pomocą kodu QR**. Kamerą telefonu najeżdżamy na wyświetlony kod na ekranie. Po automatycznym zrobieniu zdjęcia, wpisujemy **PIN**, który znajduje się poniżej kodu QR na ekranie.